## "Solicitud de Cambio de Domiciliación en cuenta" en el Régimen Especial de Trabajadores por Cuenta Propia o Autónomos.

Esta funcionalidad ofrece a los autorizados RED la posibilidad de anotar o modificar los datos de domiciliación bancaria de los trabajadores encuadrados en el Régimen Especial de Trabajadores por Cuenta Propia o Autónomos.

## DESCRIPCIÓN GENERAL DEL PROCESO

El Autorizado RED que tenga asignado el NAF de un trabajador autónomo, podrá solicitar la anotación o la modificación de los datos de domiciliación bancaria de las cuotas correspondientes a dicho régimen.

Al ejecutar el servicio se presenta la pantalla inicial de entrada de datos:

| Oficina Virtual<br>SOLICITUD DE DOMICILIACION EN CUENTA | Salir |
|---------------------------------------------------------|-------|
| REGIMEN 0521 REG. ESP. AUTONOMOS                        |       |
| IDENTIFICADOR S.S NAF                                   |       |
|                                                         |       |
|                                                         |       |
|                                                         |       |
| Ayuda Continuar                                         |       |

Se deberá teclear el Número de Afiliación del trabajador autónomo cuyos datos se desea anotar o modificar.

Si los datos introducidos no son correctos, se muestra el mensaje de error correspondiente.

Si los datos son correctos, y el Número de Seguridad Social se encuentra asignado al autorizado que está realizando el movimiento, nos podemos encontrar con dos posibilidades:

Si el trabajador autónomo no tuviera datos de domiciliación bancaria, es decir, si lo que se desea es la anotación inicial de la cuenta bancaria, la pantalla es la siguiente:

|                    | Virtual<br>ID DE DOMICILIACION EN CUENTA               | Salir |  |  |  |  |  |  |  |
|--------------------|--------------------------------------------------------|-------|--|--|--|--|--|--|--|
| REGIMEN            | 0521 REG. ESP. AUTONOMOS                               |       |  |  |  |  |  |  |  |
| IDENTIFICADOR S.S  | → 30                                                   |       |  |  |  |  |  |  |  |
|                    | GARCIA GARCIA                                          |       |  |  |  |  |  |  |  |
| DATOS BANCARIOS:   |                                                        |       |  |  |  |  |  |  |  |
|                    | Entidad Sucursal D.C. Cuenta                           |       |  |  |  |  |  |  |  |
| Ayuda Atrás        | Confirmar                                              |       |  |  |  |  |  |  |  |
| 9175- INTRODUZCA D | 9175- INTRODUZCA DATOS Y PULSE <continuar></continuar> |       |  |  |  |  |  |  |  |

En la parte superior se muestran los datos de identificación.

En la parte inferior se muestran los campos para mecanizar los datos de la cuenta bancaria. Todos ellos serán obligatorios.

Si se pulsa el botón Atrás se cancela la operación.

Una vez cumplimentados los datos, si se pulsa el botón Confirmar, y los datos introducidos son correctos, se accede a una tercera pantalla:

|            | Oficina<br>SOLICITU | Virtual<br>D DE DON | IICILIACION E | N CUENTA         | ł.        |                    | Salir            |
|------------|---------------------|---------------------|---------------|------------------|-----------|--------------------|------------------|
| REGIMEN    |                     | 0521                | REG. ESP. AUT | TONOMOS          |           |                    |                  |
| IDENTIFICA | DOR S.S             |                     | , 30          |                  |           |                    |                  |
|            |                     | GARCIA              | GARCIA        |                  |           |                    |                  |
| DATOS BANC | ARIOS:              |                     |               |                  |           |                    |                  |
|            |                     | BANCO               |               | BANCO O O        | AJA:      |                    |                  |
|            |                     |                     | Entidad       | Sucursal<br>0116 | D.C<br>78 | Cuenta             |                  |
|            |                     |                     | MES LIQ       | . EN EL QUE      | EL CA     | IRGO IRA A LA NUEV | A CUENTA:05/2013 |
| Ayuda      | Atrás               |                     | Confirma      | r                |           |                    |                  |

En la parte superior se muestran los datos de identificación del trabajador autónomo.

En la parte inferior se muestran los datos de la cuenta bancaria introducidos en la pantalla anterior y un mensaje informativo sobre la primera liquidación que se le cargará en dicha cuenta.

Si se pulsa el botón Atrás se cancela la operación.

Si se pulsa el botón Confirmar, se graban los datos y se muestra una cuarta pantalla:

|                   | <b>'irtual</b><br>DE DOMICILIACION EI | N CUENTA         |           |             |                   | Salir |
|-------------------|---------------------------------------|------------------|-----------|-------------|-------------------|-------|
| REGIMEN           | 0521 REG. ESP. AUT                    | ONOMOS           |           |             |                   |       |
| IDENTIFICADOR S.S | <b>y</b> 30                           |                  |           |             |                   |       |
|                   | GARCIA GARCIA                         |                  |           |             |                   |       |
| DATOS BANCARIOS:  |                                       |                  |           |             |                   |       |
|                   | BANCO                                 | BANCO O C/       | AJA       |             |                   |       |
|                   | Entidad                               | Sucursal<br>0116 | D.C<br>78 | Cuenta      |                   |       |
| Ayuda Continuar   | OPERACION REALIZAD                    | A CORRECT        | AMENTE.   | ¿DESEA IMPI | RIMIR JUSTIFICANT | E?    |

En ella se ofrece la posibilidad de imprimir un justificante de la solicitud cursada. Para obtener dicho justificante, se deberá marcar el campo mostrado a al efecto.

Al marcar el campo y pulsar el botón Continuar automáticamente se ejecuta el programa "Acrobat Reader" y aparece en pantalla el justificante solicitado, que puede imprimirse en ese momento o guardarse para imprimir en otro momento.

Se adjunta modelo del justificante.

Al cerrar el documento .pdf se volverá automáticamente a la pantalla de entrada de datos.

Si el trabajador autónomo ya tuviera anotados datos de domiciliación bancaria, es decir, si lo que se desea es cambiar lo datos, o si se tiene alguna solicitud pendiente de aplicación, la pantalla es la siguiente:

| GRABACI                      | Virtual<br>ON MOVIMIE      | INTOS CUI                  | ENTA SUJE    | TO RE   | SPON.  | Salir |
|------------------------------|----------------------------|----------------------------|--------------|---------|--------|-------|
| REGIMEN<br>IDENTIFICADOR S.S | 0521<br>NAF 👻<br>GARCIA GA | REG. ESP. A<br>30<br>ARCIA | UTONOMOS     | 5       |        |       |
| CUENTA ULTIMO ADEUD          | O EMITIDO:                 |                            | BANCO        | 0 CA 14 |        |       |
|                              |                            |                            | UNICO        | U Chin  | · 2    |       |
|                              |                            | Entidad                    | Sucursal     | D.C     | Cuenta |       |
| SOLICITUD PRESENTAD          | A:                         |                            |              |         |        |       |
|                              | Тіро                       | Entidad                    | Sucursal     | D.C     | Cuenta |       |
|                              | ALTA                       |                            | 9422         | 13      |        |       |
|                              |                            |                            |              |         |        |       |
| Ayuda Modificar S            | olicitud                   | Reimpr                     | imir Justifi | cante   |        |       |

En la parte superior se muestran los datos identificativos del trabajador autónomo.

En la parte central, los datos de la cuenta bancaria que la Tesorería tiene como cuenta consolidada para el pago de las cuotas (en la que se han domiciliado las últimas cuotas).

En la parte inferior, hay dos posibilidades:

- Si no se ha realizado ninguna solicitud de cambio de cuenta bancaria, se muestran los campos vacíos para mecanizar los datos los datos de la cuenta bancaria. Todos ellos serán obligatorios.
- Si se tiene pendiente alguna solicitud de cambio de cuenta bancaria, se muestran los datos de la cuenta mecanizada con anterioridad y que está pendiente de aplicación.

Si se pulsa el botón Reimprimir Justificante se imprime el justificante correspondiente a la solicitud que aparece en la parte inferior de la segunda pantalla.

| Si se pulsa en botón Modifico | ar solicitud se muestra la siguiente pantalla: |
|-------------------------------|------------------------------------------------|
|-------------------------------|------------------------------------------------|

| GRABACIO            | <b>Virtual</b><br>ON MOVIMIEN | ITOS CUE   | ENTA SUJE | TO RE | SPON.  | Salir |
|---------------------|-------------------------------|------------|-----------|-------|--------|-------|
| REGIMEN             | 0521 R                        | EG. ESP. A | UTONOMOS  |       |        |       |
| IDENTIFICADOR S.S   | NAF - 3                       | 0          |           |       |        |       |
|                     | GARCIA GAR                    | RCIA       |           |       |        |       |
| CUENTA ULTIMO ADEUD | O EMITIDO:                    |            |           |       |        |       |
|                     |                               |            | BANCO     | CAJA  |        |       |
|                     |                               | Entidad    | Sucursal  | D.C   | Cuenta |       |
| SOLICITUD PRESENTAD | A:                            |            |           |       |        |       |
|                     | Tipo<br>ALTA                  | Entidad    | Sucursal  | D.C   | Cuenta |       |
|                     |                               |            |           |       |        |       |
| Anular Operacion    | Confirmar O                   | peracion   |           |       |        |       |

En ella se muestran los campos de la cuenta bancaria vacíos, para volver a introducir nuevos datos.

Si lo que se desea es recuperar los datos de la cuenta anterior, se deben mecanizar de nuevo los datos, puesto que no existe la posibilidad de anular una solicitud pendiente.

Si se pulsa el botón Anular Operación se vuelve a la pantalla anterior.

Si se pulsa el botón Confirmar operación y los datos introducidos son correctos, se accede a una nueva pantalla:

| • 30         |                                    |                                                                                    |                                                                                                    |                                                                                                    |                                                                                                    |
|--------------|------------------------------------|------------------------------------------------------------------------------------|----------------------------------------------------------------------------------------------------|----------------------------------------------------------------------------------------------------|----------------------------------------------------------------------------------------------------|
| • 30         |                                    |                                                                                    |                                                                                                    |                                                                                                    |                                                                                                    |
|              |                                    |                                                                                    |                                                                                                    |                                                                                                    |                                                                                                    |
| ARCIA GARCIA |                                    |                                                                                    |                                                                                                    |                                                                                                    |                                                                                                    |
|              |                                    |                                                                                    |                                                                                                    |                                                                                                    |                                                                                                    |
|              | BANCO O                            | CAJA                                                                               |                                                                                                    |                                                                                                    |                                                                                                    |
| BANCO        |                                    |                                                                                    |                                                                                                    |                                                                                                    |                                                                                                    |
| Ent          | idad Sucursal                      | D.C                                                                                | Cuenta                                                                                                  |                                                                                                    |                                                                                                    |
|              | 0116                               | 78                                                                                 |                                                                                                    |                                                                                                    |                                                                                                    |
| ME           | S LIQ. EN EL QUE                   | E EL CARGO                                                                         | ) IRA A LA NU                                                                                           | EVA CUENTA:05/2                                                                                            | 013                                                                                                    |
|              | ARCIA GARCIA<br>BANCO<br>Ent<br>ME | ARCIA GARCIA<br>BANCO O<br>BANCO<br>Entidad Sucursal<br>0116<br>MES LIQ. EN EL QUI | ARCIA GARCIA<br>BANCO O CAJA<br>BANCO<br>Entidad Sucursal D.C<br>0116 78<br>MES LIQ. EN EL QUE EL CARGO | BANCO O CAJA<br>BANCO<br>Entidad Sucursal D.C Cuenta<br>0116 78<br>MES LIQ. EN EL QUE EL CARGO IRA A LA NU | BANCO O CAJA<br>BANCO<br>Entidad Sucursal D.C Cuenta<br>0116 78<br>MES LIQ. EN EL QUE EL CARGO IRA A LA NUEVA CUENTA:05/2 |

En la parte superior se muestran los datos de identificación del trabajador autónomo.

En la parte inferior se muestran los datos de la cuenta bancaria introducidos en la pantalla anterior y un mensaje informativo sobre la primera liquidación que se le cargará en dicha cuenta.

Si se pulsa el botón Atrás se cancela la operación.

Si se pulsa el botón Confirmar, se graban los datos y se muestra una nueva pantalla:

|           | Oficina V<br>SOLICITUD | <b>irtual</b><br>DE DOMICIL | IACION E | N CUENTA  | ,     |                   |                | Salir |
|-----------|------------------------|-----------------------------|----------|-----------|-------|-------------------|----------------|-------|
| REGIMEN   |                        | 0521 REG                    | ESP. AUT | ONOMOS    |       |                   |                |       |
| IDENTIFIC | ADOR S.S               | • 30                        |          |           |       |                   |                |       |
|           |                        | GARCIA GAR                  | CIA      |           |       |                   |                |       |
| DATOS BAN | CARIOS:                |                             |          |           |       |                   |                |       |
|           |                        |                             |          | BANCO O C | AJA   |                   |                |       |
|           |                        | BANCO                       | Entidad  | Sucursal  | D.C   | Cuenta            |                |       |
|           |                        |                             |          |           |       |                   |                |       |
|           |                        | OPERACION                   | REALIZAD | A CORREC  | TAMEN | TE. ¿DESEA IMPRIM | IR JUSTIFICANT | E? 🕅  |
| Ayuda     | Continuar              |                             |          |           |       |                   |                |       |

En ella se ofrece la posibilidad de imprimir un justificante de la solicitud cursada. Para obtener dicho justificante se deberá marcar el campo mostrado a al efecto.

Al marcar el campo y pulsar el botón Continuar, automáticamente se ejecuta el programa "Acrobat Reader" y aparece en pantalla el justificante solicitado, que puede imprimirse en ese momento o guardarse para imprimir en otro momento.

Al cerrar el documento .pdf se volverá automáticamente a la pantalla de entrada de datos.

Si no se desea imprimir el justificante, al pulsar el botón Continuar sin marcar el campo se vuelve automáticamente a la pantalla inicial de entrada de datos.